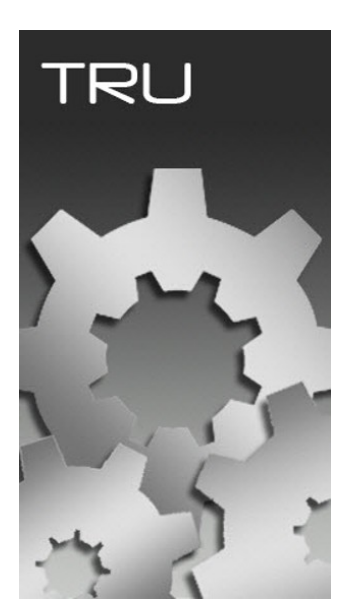

# **TOPCON RECEIVER UTILITY**

# GUIA PRÁTICO – APLICAÇÕES BÁSICAS

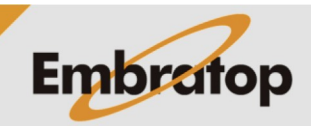

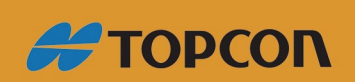

www.embratop.com.br

As informações indicadas nesse guia podem ser acessadas conectando-se ao receptor no modo Receiver Managing do TRU

| Topcon Receiver       | Utility        |                                          |                   |        | ? _ 🗆 ×       |
|-----------------------|----------------|------------------------------------------|-------------------|--------|---------------|
| Device View Help      |                |                                          |                   |        |               |
| Connect<br>Disconnect | F11<br>F12     | 5                                        | <b>S</b>          | *      | Q             |
| Application Mode      | Options        | Tools<br>Terminal                        | Receiver<br>F2 gs | Status | File Explorer |
| Exit                  | Moden<br>Firmw | er Managing<br>n Managing<br>are Loading | F3<br>F4<br>F5    |        |               |
| nodem briver          |                |                                          |                   |        |               |
|                       |                |                                          |                   |        |               |
|                       |                |                                          |                   |        |               |
|                       |                |                                          |                   |        |               |
|                       |                |                                          |                   |        |               |
| 🔌 Receiver Managing I | 1ode           |                                          |                   |        | 11            |

## Checando as Informações do Receptor

O usuário pode checar as informações abaixo na tela Receiver Information:

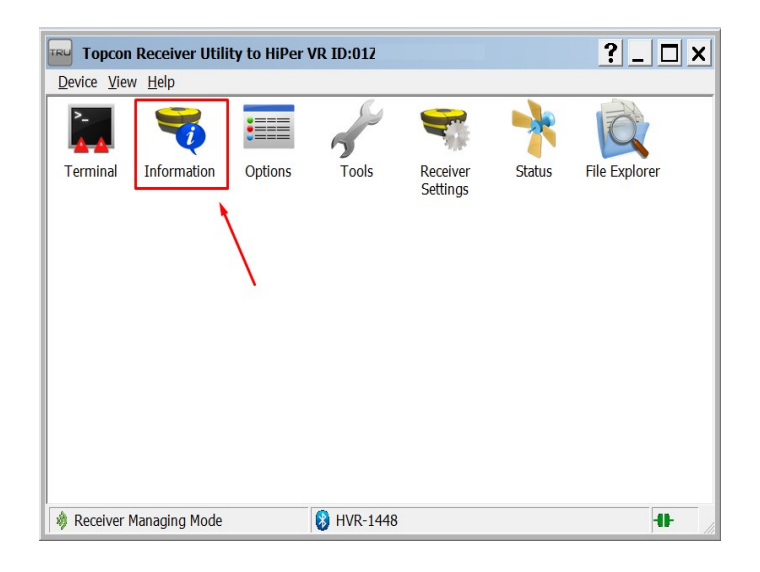

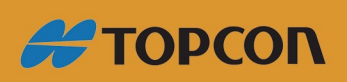

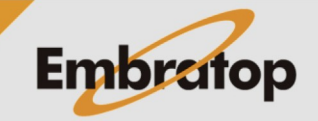

www.embratop.com.br

- Versão do Firmware

| 🐬 Receiver Info  |                 | ?>           |
|------------------|-----------------|--------------|
| Name             | Value           |              |
| Receiver         |                 |              |
| Ame 🛷 Name       | HiPer VR        |              |
| Firmware Version | 5.4+2105281211  |              |
| Vendor           | Topcon          |              |
| Iptime 🏈         | 00:05:09        |              |
| SNSS Board       |                 |              |
| Model            | B125            |              |
| ≪≇Id             | 01Z             |              |
| 🗇 Serial Number  | 1448            |              |
| PAC              | ZR721:1782:7510 |              |
| Version          | B125_5          |              |
| Hardware Version | 215             |              |
| Power Board      |                 |              |
| Firmware Version | 132             |              |
| Hardware Version | 5               |              |
|                  |                 |              |
|                  |                 | Save to File |

- Capacidade de armazenamento de dados brutos, é possível verificar a memória total e a memória disponível

| Receiver Info                                                                                                    |                             | ?_□×         |
|----------------------------------------------------------------------------------------------------|-----------------------------|--------------|
| Name                                                                                                    | Value                       | ^            |
| <ul> <li>Cell Modem</li> <li>Firmware Version</li> <li>IMEI</li> </ul>                                           |                             |              |
| 🆚 CPU<br>🏟 Frequency, MHz                                                                                        | 235                         |              |
| RAM Size, KB                                                                                                    | 16.384                      |              |
| <ul> <li>Device Storage</li> <li>Physical Size, GB</li> <li>Available Size, GB</li> <li>Free Size, GB</li> </ul> | 7,51<br>7,51<br>7,51        |              |
| Battery A, V<br>Power Supply, V<br>Power Board, V                                                                | 4,20 (99%)<br>12,10<br>0,00 | v            |
|                                                                                                    |                             | Save to File |

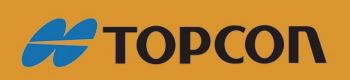

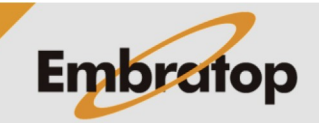

www.embratop.com.br

- A voltagem e capacidade de cada uma das baterias do receptor

| 🐳 Receiver Info                            |            | ?_ 🗆 ×       |
|--------------------------------------------|------------|--------------|
| Name                                       | Value      | '            |
| ≪Cell Modem<br>≪Firmware Version<br>≪FIMEI |            |              |
| SPU CPU                                    |            |              |
| 🏶 Frequency, MHz                           | 235        |              |
| 🛲 RAM Size, KB                             | 16.384     |              |
| Device Storage                             |            |              |
| 💷 Physical Size, GB                        | 7,51       |              |
| ≡ Available Size, GB                       | 7,51       |              |
| Eree Size, GB                              | 7,51       |              |
| 🚰 Battery A, V                             | 4,20 (99%) |              |
| 🚰 Power Supply, V                          | 12,10      |              |
| 🚰 Power Board, V                           | 0,00       |              |
|                                            |            | Save to File |

### **Checando Status dos Satélites GNSS**

Clique sobre o ícone Status na tela inicial TRU.

|        | pcon I | Receiver Utili | ty to HiPer \ | /R ID:01ZX8 |          |        | ?_ 🗆 ×        |
|--------|--------|----------------|---------------|-------------|----------|--------|---------------|
| Device | View   | <u>H</u> elp   |               |             |          |        |               |
| >_     |        | <b>V</b>       | •             | 35          |          | *      | O.            |
| Termin | nal    | Information    | Options       | Tools       | Receiver | Status | File Explorer |
|        |        |                |               |             | Jettings | *      |               |
|        |        |                |               |             |          |        |               |
|        |        |                |               |             |          |        |               |
|        |        |                |               |             |          |        |               |
|        |        |                |               |             |          |        |               |
|        |        |                |               |             |          |        |               |
|        |        |                |               |             |          |        |               |
|        |        |                |               |             |          |        |               |
|        |        |                |               |             |          |        |               |
|        |        |                |               |             |          |        |               |
| 🔌 Rece | iver M | anaging Mode   | 8             | HVR-1448    |          |        | -11-          |

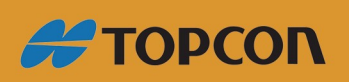

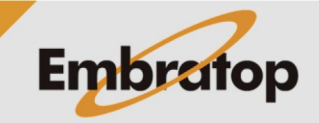

www.embratop.com.br

Na aba Position são exibidas as informações abaixo:

| 縃 🕤 Sta  | tus Hil | Per VR                 | ID:01Z     |               | ?          |         |     |
|----------|---------|------------------------|------------|---------------|------------|---------|-----|
| Position | Misc    | ELC                    | Data Link  | SV Lis        | t Sky Plot | Scatter | • • |
| WGS-84   | 1       |                        |            |               |            |         |     |
| 06/01    | /2022   |                        | 13:26:52   | 2             |            |         |     |
| Q        | Stand   | alone (                | Smooth)    |               |            |         |     |
| Lat:     | 23      | <sup>,</sup> 38' 0,    | 14525" S   |               |            |         |     |
| Lon:     | 46      | 9 <mark>38' 2</mark> 8 | 3,65078" V | V             |            |         |     |
| Alt, m:  | 85      | 3,1688                 |            | <b>Ø</b> 10 ( | 0          |         |     |
|          |         |                        |            | <b>Ø</b> 7 (  | 0          |         |     |
| PDOP:    |         | 0,8                    | 43         | <i>\$</i> 7 ( | 0          |         |     |
| HRMS,    | m:      | 0,7                    | 03         | <b>Ø</b> 7 (  | 0          |         |     |
| VRMS,    | m:      | 1,0                    | 70         | <b>#</b> 2 (  | 0          |         |     |
| Base Di  | st, m:  |                        |            | <b>Ø</b> 0 (  | 0          |         |     |
|          |         |                        |            | Ø0 (          | 0          |         |     |
|          |         |                        |            |               |            |         |     |
|          |         |                        |            |               |            |         |     |
|          |         |                        |            |               |            |         |     |
|          |         |                        |            |               |            |         |     |

- Horário atual do receptor no Fuso UTC
- Posição atual em WGS 84 do Centro de Fase da Antena GNSS do receptor
- Valor do PDOP
- Valores de HRMS e VRMS (Precisão da Posição)
- Distância da Base RTK (quando disponível)

A aba **Position** também mostra o número de satélites GNSS que estão sendo rastreados, assim como a quantidade de satélites que o receptor está usando pelo receptor para obter a sua posição.

- GPS é mostrado em verde
  - GLONASS é mostrado em laranja
  - Galileo é mostrado em ciano
  - BeiDou é mostrado em magenta
  - SBAS é mostrado em roxo
  - QZSS é mostrado em azul

As pequenas "asas" mostradas no ícone dos satélites indicam a quantidade de satélites que o receptor está usando para se posicionar. A quantidade de satélites mostrada nos ícones se as "asas" estão apenas sendo rastreados.

Normalmente, quando o receptor está a céu aberto, o usuário deve checar as seguintes informações na aba Position:

- Se o receptor obteve a posição GNSS

- Se o receptor está rastreando e usando a quantidade adequada de satélites em relação à quantidade de satélites disponíveis para obter o horário e a localização. A relação entre os satélites rastreados e os usados no posicionamento pode depender do ângulo de elevação de cada satélite, do multicaminho no local, obstruções, etc.

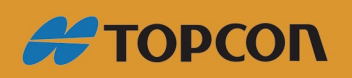

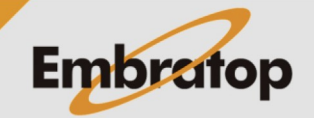

www.embratop.com.br

Na aba SV List são exibidas informações detalhadas sobre cada satélite rastreado.

| 🅤 Status HiPer VR ID:01Z 🔗 🔄 🗖 🗙 |      |       |           |         |       |          |          |           |      |         |     |   |
|----------------------------------|------|-------|-----------|---------|-------|----------|----------|-----------|------|---------|-----|---|
| Position                         | Misc | ELC   | Data Link | SV List | Sky F | Plot Sca | atter Po | sition Ir | Time | Logging |     |   |
| <b>PRN</b> ↑                     | EL   | AZ    | C/A       | L1C     | L2C   | L1P      | L2P      | L5        | TC   | SS      |     | ^ |
| ØG5                              | 34   | 128   | 3 44      |         | 43    | 41       | 41       |           | 30   | 0       |     |   |
| ØG10                             | 6+   | 338   | 36        |         | 39    | 19       | 18       | 39        | 1    | 0       |     |   |
| ØG12                             | 30   | - 34  | 42        |         | 42    | 38       | - 39     |           | 30   | 0       |     |   |
| ØG15                             | 14+  | - 60  | ) 36      |         | 36    | 26       | 25       |           | 25   | 0       |     |   |
| ØG18                             | 58+  | - 250 | ) 45      | 41      | 48    | 36       | 35       | 45        | 30   | 0       |     |   |
| ¢G20                             | 8    | 140   | 38        |         |       | 17       | 17       |           | 30   | 0       |     |   |
| ØG23                             | 36+  | 352   | 2 44      | 38      | 44    | 30       | 30       | 44        | 30   | 0       |     |   |
| ¢G25                             | 66   | - 10  | 5 47      |         | 46    | 35       | 35       | 46        | 30   | 0       |     |   |
| ØG26                             | 20+  | 222   | 2 41      |         | 42    | 25       | 25       | 41        | 21   | 0       |     |   |
| ØG29                             | 50+  | 154   | 48        |         | 44    | 44       | 44       |           | 30   | 0       |     |   |
| ¢G31                             | 20   | 270   | ) 42      |         | 41    | 27       | 27       |           | 30   | 0       |     |   |
| SN↑                              | EL   | AZ    | C/A       | L2CA    | L1P   | L2P      | L3       |           | TC   | SS      | FCN |   |
| ØR3                              | 16   | - 130 | ) 40      | 41      | 40    | 41       |          |           | 30   | 0       | 5   |   |
| ØR4                              | 30+  | - 78  | 3 43      | 43      | 43    | 43       |          |           | 30   | 0       | 6   |   |
| ØR5                              | 15+  | - 20  | 5 41      | 40      | 42    | 40       |          |           | 26   | 0       | 1   |   |
| ØR9                              | 54   | - 270 | ) 48      | 46      | 47    | 45       |          |           | 30   | 0       | -2  |   |
| ØR10                             | 23+  | 218   | 3 42      |         | 41    |          |          |           | 30   | 0       | -7  |   |
| ØR18                             | 11-  | 130   | 37        | 37      | 37    | 37       |          |           | 30   | 0       | -3  |   |
| & R19                            | 34   | 170   | 34        | 41      | 33    | 41       |          |           | 29   | 0       | 3   |   |
| PRN↑                             | EL   | AZ    | E1        | ESa     | ESD   | ESab     | E6       |           | TC   | SS      |     |   |
| SPE1                             | 73-  | 320   | 9 46      | 45      | 44    | 45       |          |           | 30   | 0       |     |   |
| & E/                             | 12+  | 9     | 37        | 39      | 39    | 39       |          |           | 28   | 0       |     |   |
| & E12                            | 16+  | 282   | 2 34      | 37      | 35    | 36       |          |           | 15   | 0       |     |   |
| <i>\$</i> 2E21                   | 30-  | - 22  | 2 40      | 42      | 41    | 42       |          |           | 30   | 0       |     | Y |

- Identificação individual de cada satélite em cada uma das constelações rastreadas

- Atual ângulo de elevação de cada satélite, além da informação se cada satélite está ascendendo ou descendendo

- Razão SNR (Ruído do Sinal) em dB\*Hz para cada satélite seguindo a sequência das frequências:

Canal L1/CA Canal L1 P Canal L2 P Canal L2C Canal L5

- Tempo de rastreio (em minutos) desde a última perda do bloqueio no canal C/A (TC).

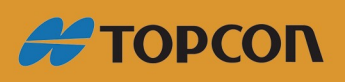

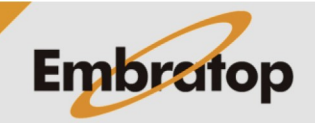

www.embratop.com.br

Na aba **Sky Plot** é mostrada a localização de cada satélite de cada uma das constelações que estão sendo rastreadas no momento atual.

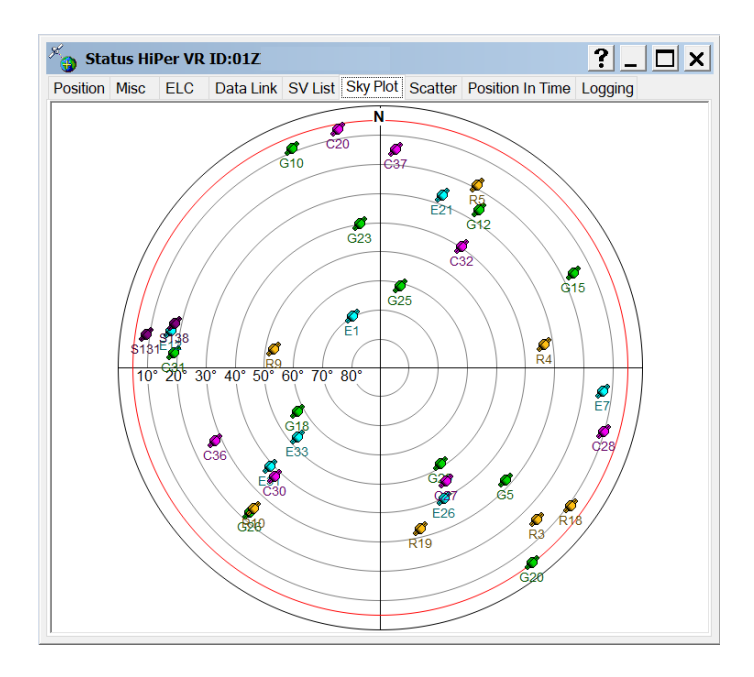

- A vista do céu fornece ao usuário a identificação geral de como está a posição dos satélites a partir de sua posição naquele momento.

- O centro da vista indica satélites que estão diretamente acima do receptor (ângulo de elevação de 90°).

- Satélites mais próximos da borda da vista indicam que estão mais próximos da linha do horizonte (ângulo de elevação próximo a 0°).

- A linha vermelha indica a máscara de elevação usada para o posicionamento (por padrão é configurada como 5°). A máscara para o rastreio é de 0°.

Normalmente em condições de céu aberto o usuário deve checar as seguintes informações:

- Se todos os satélites usados no posicionamento não estão todos agrupados em uma linha ou no horizonte. Certifique-se que estão espalhados pelo céu.

- Todos os satélites agrupados na mesma linha, ou próximos ao horizonte, pode degradar a acurácia (valores altos em HRMS e VRMS) e a precisão (valor alto no PDOP) das medições coletadas pelo receptor.

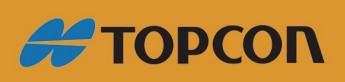

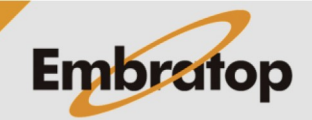

www.embratop.com.br

#### Restaurando o receptor

Clique sobre o ícone Tools na tela inicial do TRU.

|        | pcon   | Receiver Utili |         | ?_ 🗆 🗙 |          |                      |        |               |
|--------|--------|----------------|---------|--------|----------|----------------------|--------|---------------|
| Device | View   | <u>H</u> elp   |         |        |          |                      |        |               |
| Termi  | nal    | Tinformation   | Options |        | Tools    | Receiver<br>Settings | Status | File Explorer |
|        |        |                |         |        |          |                      |        |               |
| 🔌 Rece | iver M | anaging Mode   |         | 🚷 н    | IVR-1448 |                      |        | -0-           |

A tela Tools permite ao usuário realizar os procedimentos abaixo:

| 5 | Tools |            | ?      |  |
|---|-------|------------|--------|--|
|   |       | Reset Rec  | eiver  |  |
|   |       | Factory R  | leset  |  |
|   |       | Reset Para | neters |  |
|   |       | Reset R    | TK     |  |
|   |       | Power      | Off    |  |
|   |       | Sleep      | )      |  |
|   |       | Reset VI   | SOR    |  |
|   |       |            |        |  |

- Reset Receiver: reiniciar o receptor

- Factory Reset: restaurar os padrões de fábrica do receptor
  - Limpa todos os dados de NVRAM (dados de almanaque e efemérides)
  - Restaura todos os parâmetros do receptor aos valores padrão

- Reset Parameters: não limpa os dados de NVRAM, mas restaura todos os parâmetros do receptor aos valores padrão

- Reset RTK: reinicia o sistema RTK
- Power Off: desliga o receptor
- Sleep: coloca o receptor em modo de hibernação

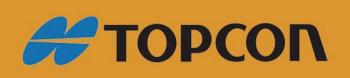

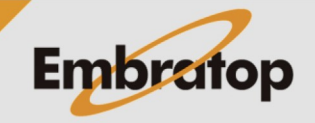

www.embratop.com.br